试点院校遴选系统

操作手册

(V1.3 版)

# 2020年4月03日

# 目录

| —        | 从未参加过证书试点的院校请按这个流程申报流程3 |
|----------|-------------------------|
|          | 1.申报入口3                 |
|          | 2. 注册账号5                |
|          | 3. 申报证书试点6              |
|          | 4. 等待申报审核9              |
| <u> </u> | 参加过去年证书试点的院校请按这个流程申报流程9 |
|          | 1. 登录入口9                |
|          | 2. 申报信息列表10             |
|          | 3. 申报证书试点11             |
|          | 4. 等待申报审核13             |

试点院校申报系统是为准备参与1+X证书项目试点的院校建设的专属申报系统。申报流程主要分为注册账号、填报申请资料、申报审核结果公示等环节。

注意:每年的证书试点申报由各省自行组织,请按照各省的要求完成本年度 的证书申报工作

若您的院校没有参加过证书试点:则请参照下述的第一项流程进行申报 若您的院校参加过去年的证书试点:则请参照下述第二项流程进行申报

具体操作如下:

一、从未参加过证书试点的院校请按这个流程申报流程

# 1.申报入口

- 网址: https://vslc.ncb.edu.cn/csr-home
- 试点院校申报系统入口

| 职业技能等                                             | <b>铮级证书信息</b> 管                                                                                                 | 管理服                                                  | 务平台                                                                                                    |  |
|---------------------------------------------------|----------------------------------------------------------------------------------------------------|------------------------------------------------------|----------------------------------------------------------------------------------------------------|--|
| 会 中华人民共和国政育部<br>中华人民共和国政育部<br>职业教育国家学分银行<br>点出法入→ | 政策文件 工作动态 通知公告<br>开展1+X证书制度试点加快培养复合型技术技能人才<br>国家职业教育改革实施方案<br>关于在路校实施"学历证书+君干职业技能等级…<br>教育部等回訳门印发《关于在院校实施"学历证书… | 2019-06-28<br>2019-07-01<br>2019-07-09<br>2019-07-28 | 第     第合业务管理平台     >       ©     希腊教育内部部门监察中台     >       20     培訓符印他的业务平台     >       第     私名院没也务平台     >       2     学生个人坚持平台     > |  |
| 培训师评价组织J記点院&                                      | 如板系统                                                                                                    | 成绩/证书者                                               | <b>查询</b><br>→                                                                                                    |  |
| 证书信息                                              |                                                                                                    |                                                      | 宣吾灭多;                                                                                                    |  |

● 点击选择"院校"

| 院校   | 培训评价组织 |  |
|------|--------|--|
| 点击选择 | 点击选择   |  |

进入试点院校申报系统的登录界面,若您的学校还为参加过证书试点,请点击"立即注册",若已经参与过之前的证书试点,则无需再重复注册,请参照第二项的流程来操作

|         | 试点院校申报平台                     |
|---------|------------------------------|
| 1 2     |                              |
| 1 Carl  |                              |
|         | 道論へ脸正母 文「ろのス                 |
| 1 miles | 石木清, 映一或<br>还没有账号 立即申报 忘记密码? |

## 2.注册账号

选择院校所在省市、选择院校、手机号即可完成注册。注册成功后,账号及密码 会发送到您的手机中,请注意查收。

| 北京市           | ~     |  |
|---------------|-------|--|
|               | ~     |  |
|               |       |  |
| +86 ~ 11位手机号码 |       |  |
|               | 获取验证码 |  |
| 立即注册          |       |  |

#### 🔯 职业技能等级证书信息管理服务平台

注:请先选择院校所在省市,再进行其他操作,另外系统中的院校名称均来自于 教育部官方数据,填写名字时必须与系统中的院校名一致。如果发现自己院校名 称不在系统中或系统中的不正确,请反馈给所在的省级教育行政部门的1+X证 书试点项目相关负责人

注册成功后将会显示账号密码,并将账号密码发送到您注册的手机,请注意查收。 保存好后,点"开始申报试点证书"进入证书申报页面,即可开始申报证书试点

| 网 职业技能等级证书信息管理服        | 务平台                      |          |
|------------------------|--------------------------|----------|
|                        | 试点院校申报平台                 |          |
|                        | <b>して</b><br>教養您,注册成功!   |          |
| 以下是您的账号密码,请受善保管:       | 1234567891<br>2jk5901548 | () - WEN |
| 注意。您可以用上方的解号在码登录此与新校中的 | 8.系统,查查审批结果<br>开始中级 试知正书 |          |

# 3. 申报证书试点

● 第一步:完善院校基础信息

根据要求完善院校的基本信息。

| _          | 完善基础信息                    |          | 申报证书试点      |
|------------|---------------------------|----------|-------------|
| 院校完善基础信息   | 1                         |          |             |
| *院校类型      | 本科院校 ~                    | *院校名称    | 首都师范大学      |
| * 统一社会信用代码 |                           | 院校代码     | 4111010028  |
| 院校网址       |                           | *省教育行政部门 | 北京市教育委员会    |
| *单位所在地     | <b>北京市 ~</b> 送降市 ~ 送降区县 ~ | *详细地址    |             |
| 联系人信息      |                           |          |             |
| *联系人姓名     |                           | *联系人手机号  | 17600086571 |
| *联系人邮箱     |                           |          |             |
|            |                           |          |             |
|            | 保存,                       | 进入下一步    |             |

● 第二步:申报新的证书试点

请在时间要求范围内,点击"申请新的证书试点"按钮,进行证书试点申报。 注意:证书申报计划由各省自行发布,如果省还没有发布证书申报计划则不允许 申报。如果已经发布证书申报计划,请按各省的要求在规定时间内完成证书申报, 超过时间也无法申报。

|                                     | 试点院校申报平台                                      |                      |           |             |                     |                  |                            |  |  |  |
|-------------------------------------|-----------------------------------------------|----------------------|-----------|-------------|---------------------|------------------|----------------------------|--|--|--|
|                                     | 完善基础信息                                        |                      |           | 申报          | 证书试点<br><b>2</b>    |                  | 返回上一步                      |  |  |  |
| 北京市教育委员会的申报计划                       |                                               |                      |           |             |                     | 20               | 20年第一次 🗸                   |  |  |  |
| 申报批次                                | 申报批次 申报时间                                     |                      |           |             | 是否要求按专业填报 是否需要地市级教育 |                  |                            |  |  |  |
| 2020年第一次                            | 2020-04-01 00:00 ~ 2020                       | -04-04 23:59         | 是         | 是是是         |                     |                  | 申报中                        |  |  |  |
| 注意: 原则上每年都需要<br>新的证书试点<br>全部0 待提交 0 | 进行一次本年 <b>度证书试点的申报,请将</b><br>侍审核 0 审核通过 0 审核不 | 忽本年度需要试点的证书,<br>通过 0 | 都申报一次。若本年 | 慶有新加入的      | 证书, 省级教             | <u>教育行政部门会</u> 酌 | 傳增加第二次,用于补报<br>■■ 由限新的证书试点 |  |  |  |
| 申报批次                                | 证书名称                                          | 颌证机构                 | 拟申报<br>人  | 設培训 已排<br>数 | 比准培训<br>人数          | 状态               | 操作                         |  |  |  |
|                                     |                                               | 暂无                   | 数据        |             |                     |                  |                            |  |  |  |
|                                     |                                               |                      |           | <           | <b>1</b> → [        | 10条/页 🗸          | 共0条 前往 1 页                 |  |  |  |

按照填报表格要求,选择需要试点的证书,选择拟申请的专业,填写申报的培训 人数、师资情况、场地情况等信息进行证书试点申报。

| 申报证书试点      |                                     | × |
|-------------|-------------------------------------|---|
| 申报批次        | 2020年第一次                            |   |
| * 选择试点证书    | 请输入关键字搜索选择试点证书                      |   |
| 拟申请的专业名称    | 请输入关键字搜索选择专业 添加到列表   专业名称 操作   管无数据 |   |
| * 拟申报的培训人数  |                                     |   |
| • 师资情况描述    |                                     |   |
| * 场地情况描述    |                                     |   |
| 其他佐证材料 (选埴) | 请上传pdf或word指式的文档 选择                 |   |
|             | 保存、暫不提交审核 提交审核                      |   |

注意:填写完成后,下面有两个按钮。如果没有填写好或没想清楚,点"保存, 暂不提交审核",这样会保存数据,后续还可以反复修改或删除,确认可以提交 审核后,再提交审核即可。但如果点的是"提交审核"按钮,系统会再次确认是 否提交审核,如果确认提交,则不允许再做任何修改。只能等待审核结果,只有 审核不通过才允许再次修改。

### 4. 等待申报审核

资料提交后,需等待主管教育行政部门审核。期间可登录本网站查看审核状态, 审核结果,会短信通知到注册人手机。证书申报时间结束后,若您所申报的证书 至少有一个通过了审批,那您的院校将正式成为本学期的试点院校,反之则不能 成为试点院校。成为试点院校后,将可以用本次注册的账号密码登录试点院校业 务平台

### 二、参加过去年证书试点的院校请按这个流程申报流程

## 1. 登录入口

- 网址: <u>https://vslc.ncb.edu.cn/csr-home</u>
- 登录入口

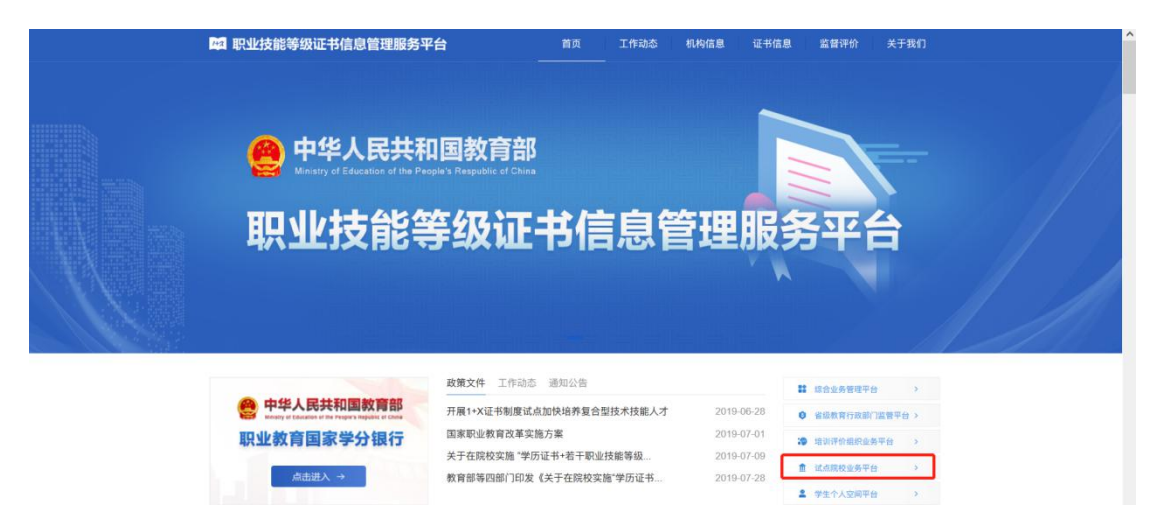

● 输入账号密码登录试点院校业务平台

注:参与过第一批证书试点的院校、这里的账号是之前发给你们的周报账号,系 统已经将周报账号升级成试点院校账号,增加了证书申报的功能。如果从来没有 收到过周报账号,但又参与过去年的证书试点的院校,账号密码请联系省级教育 行政部门的 1+X 证书试点项目相关负责人索要。

| 一 职业技 | ā能等级证书信息管理服 | 务平台     |          |  |
|-------|-------------|---------|----------|--|
|       | 试点院校业务平台    |         |          |  |
| 😑 😑   | 0008843X    | 0       |          |  |
|       | *****       | Ø       |          |  |
|       | 请输入验证码      | 41v 0   |          |  |
|       |             | 看不清,换一张 |          |  |
|       | 荣登          |         |          |  |
|       |             | 忘记密码?   | والمساكر |  |

# 2. 申报信息列表

登入试点院校业务平台后,可在证书管理栏目中的证书试点申报功能中查看省级 教育行政部门发布的证书申报计划,查看已经申报的证书信息,对未提交的信息 可以修改、删除。

注意:证书申报计划由各省自行发布,如果省还没有发布证书申报计划则不允许 申报。如果已经发布证书申报计划,请按各省的要求在规定时间内完成证书申报, 超过时间也无法申报。

| 🔡 试点院校业务平台 | 🗏 晶岩页 晶机构管理     | ● 标准管理 🚇 证书管理 | ▲ 培训管理 | OD 考试管理 | 圖 周报管理 | ③ 系统管理 |         |             | 👰 南京金陵中等专业学校 - |
|------------|-----------------|---------------|--------|---------|--------|--------|---------|-------------|----------------|
| 目的证书信息     | 证书管理 > 证书试点申报   |               |        |         |        |        |         |             |                |
| 🔥 证书发放     | Č               |               |        |         |        |        |         |             |                |
| 要 证书试点申报   | 江苏省教育厅的申报计划     |               |        |         |        |        |         |             | 2020春亭         |
| e          |                 | 申报学期          |        |         | 申报时间   |        |         | 状态          |                |
|            |                 |               |        |         | -      |        |         |             |                |
|            |                 |               |        |         |        |        |         |             |                |
|            | <b>会部0</b> 侍帝核0 | 南核通过0 市核不通过0  |        |         |        |        |         |             | 申报证书编点         |
|            | 申报学期            | 试点证书          | 類证     | 11.143  | 拟中报    | 培训人数   | 已批准培训人数 | 申报状态        | 操作             |
|            |                 |               |        |         | 智无数据   |        |         |             |                |
|            |                 |               |        |         |        |        |         | 〈 1 〉 10条/页 | [ ∨ 共0余 前往 1 3 |

# 3. 申报证书试点

点击【申报证书试点】按钮,进入证书申报页面。按照填报表格要求,选择需要 试点的证书,选择拟申请的专业,填写申报的培训人数、师资情况、场地情况等 信息即可进行证书试点申报

| 試点院校业务平台                  | = 6 85 6 0.489 | 里 ● 标准管理 ④ 证书管理 | ▲ 培训管理 | 03 考试管理 |      | ② 系统管理 |         |             | 👰 南京金融中等专业学校   |
|---------------------------|----------------|-----------------|--------|---------|------|--------|---------|-------------|----------------|
| er ufice.                 | 证书管理 > 证书试点申报  |                 |        |         |      |        |         |             |                |
| <u>人</u> 亚书发放<br>图 亚书试合曲报 | 江苏省教育厅的申报计划    |                 |        |         |      |        |         |             | 2020春季         |
|                           |                | 中报学期            |        |         | 申报时间 | r.     |         | 状态          |                |
|                           |                |                 |        |         | -    |        |         |             |                |
|                           | 全部0 特制数0       | 审线通过0 审核不通过0    |        |         |      |        |         |             | #82466         |
|                           | 中报学期           | 试点证书            | s      | 证机构     | 和中   | 报培训人数  | 已批准培训人数 | 申报状态        | 操作             |
|                           |                |                 |        |         | 智无数重 | E      |         |             |                |
|                           |                |                 |        |         |      |        |         | 〈 1 〉 10条/3 | 页 > 共0条 前往 1 页 |

| 申报证书试点      |                                     | × |
|-------------|-------------------------------------|---|
| 申报批次        | 2020年第一次                            |   |
| * 选择试点证书    | 清输入关键字搜索选择试点证书                      |   |
| 拟申请的专业名称    | 请输入关键字搜索选择专业 添加到列表   专业名称 操作   音无数据 |   |
| * 拟申报的培训人数  |                                     |   |
| * 师资情况描述    |                                     |   |
| * 场地情况描述    |                                     |   |
| 其他佐证材料 (选填) | 请上传pdf或word指式的文档                    |   |
|             | 保存,暂不提交审核                           | ž |

注意:填写完成后,下面有两个按钮。如果没有填写好或没想清楚,点"保存, 暂不提交审核",这样会保存数据,后续还可以反复修改或删除,确认可以提交 审核后,再提交审核即可。但如果点的是"提交审核"按钮,系统会再次确认是 否提交审核,如果确认提交,则不允许再做任何修改。只能等待审核结果,只有 审核不通过才允许再次修改。

## 4. 等待申报审核

资料提交后,需等待主管教育行政部门审核。期间可登录本网站查看审核状态, 审核结果,会短信通知到注册人手机。证书申报时间结束后,若您所申报的证书 至少有一个通过了审批,那您的院校将正式成为本学期的试点院校,反之则不能 成为试点院校。成为试点院校后,将可以用本次注册的账号密码登录试点院校业 务平台